## 학술정보통계시스템(Rinfo) 기관계정 신청·변경 안내

### □ 기관 계정 신청·변경 안내

○ (목적) 대학도서관 통계·평가 참여 및 업무 관련 안내메일 발송

- (발급 방법) 담당 사서 RISS<sup>\*</sup> ID에 접근권한을 부여하여 로그인
  - \* 한국교육학술정보원(KERIS)에서 운영하는 학술연구정보서비스(www.riss.kr)

### □ 신청·변경 방법

- (작성 방법) 기관계정 신청서를 작성하여 제출 : [첨부1] 양식
  - 기관 내 대학도서관 통계·평가업무 담당 사서의 RISS ID 기재 후 해당 업무(통계, 평가)에 O 표시
    ※ 한 담당자가 통계·평가 업무를 동시에 수행하는 경우, 모두 O 표시
    ※ 한 대학에 담당자가 여러명일 경우 담당자 모두 신청 가능
- (제출 방법) 신청서 날인(관장 직인 혹은 상급관리자의 서명) 후 스캔파일(pdf) 제출
- (제출처) 통계·평가 대표 메일 : rinfo@riss.kr 또는 eval@riss.kr
- 〇 (유의사항) 담당자 RISS ID에 기재한 이메일로 업무 관련 안내 메일을 송부하므로, 변경사항이 있는 경우 RISS에 접속하여 해당 RISS ID의 소속기관 및 연락처 등을 사전에 반드시 갱신 후 신청
   RISS ID가 없을 경우, 신규 회원가입을 통해 ID 생성 후 기재
   ※ RISS 내정보 수정 방법 : [첨부2] 참조
- O (문의처) 신청서 작성 및 제출 : Rinfo 운영팀(02-6271-0234, 0239)
   정책 문의 : 통계 <u>rinfo@riss.kr</u>, 평가 <u>eval@riss.kr</u>
  - ※ 기관계정신청서 작성 관련 상세 안내는 학술정보통계시스템(Rinfo, www.rinfo.kr) 메인화면 우측 상단의 게시판> 공지사항 에서도 확인 가능

# 첨부1 기관계정 신청서

| 대학명     |             |  | 도서관명                           |           |             |
|---------|-------------|--|--------------------------------|-----------|-------------|
|         |             |  |                                | 담당업무      |             |
| 순번      | 담당자 RISS ID |  |                                | 통계(Rinfo) | 대학도서관<br>평가 |
| 1       | (신규/해지/변경)  |  |                                |           |             |
| 2       | (신규/해지/변경)  |  | <b>사용권한</b><br>※ 해당 란에<br>○ 표시 |           |             |
| 3       | (신규/해지/변경)  |  | (복수표시 가능)                      |           |             |
| 4       | (신규/해지/변경)  |  |                                |           |             |
| 5       | (신규/해지/변경)  |  |                                |           |             |
| [작성 규칙] | 1           |  |                                |           |             |

 'RISS ID'는 RISS > 내정보수정 > 자료신청/ 기관회원서비스 권한설정 > '소속기관 이용자' 를 선택하여 소속기관/ 연락처 등을 사전 입력 후 기재하여 주시기 바랍니다. 이 외의 ID는 이용 이 불가 합니다. 또한 소속기관이 변경되거나 RISS 탈퇴 시 자동으로 권한이 소멸됩니다.

2. '사용권한'은 한 사람이 복수의 권한을 가질 수 있습니다.

#### 년 월 일

기관장 (직인)

※ 상급 관리자의 서명으로 대체 가능

## 첨부2 🛛 학술연구정보서비스(RISS) 내정보(이메일) 수정 방법

- ① RISS(<u>www.riss.kr</u>)에 접속하여 담당자 개인 계정으로 로그인
- ② RISS > 내정보 수정> '필수 항목' 정보 확인 및 갱신

※ 이메일은 Rinfo 시스템 담당자 정보에 연계되므로 반드시 갱신

(통계 및 평가 관련 각종 업무 연락을 위해 활용)

※ 신분 정보도 '도서관 사서' 로 선택

| 아이더 *                                  |                                                                                                    |
|----------------------------------------|----------------------------------------------------------------------------------------------------|
| 비밀반호 +                                 | 비명번호는 숫자, 영문 대/소문자, 특수문자 중 3기치를 초양하여 9자리 여성 30자리 여하로 사용해야 합니다.                                                                                                    |
| 비명번호 확인 •                              |                                                                                                    |
| 이종 •                                   |                                                                                                    |
| 여름변경                                   | 이에 잘 있습<br>또 이름을 연금할 경우 딸만 역시 대통시에스 이용에 말할어 있으므로, 소식기관의 당당자에게 이용 연경에 대해 말려주시기<br>비압니다                                                                                                    |
|                                        |                                                                                                    |
| 생년월일 =                                 | 9 N N                                                                                                    |
| 신문 <del>-</del>                        | 년 11 일<br>도시관사시 ·                                                                                                    |
| 생년월일 =<br>신분 =<br>미예일 =                | 년 11 12<br>도시간사시 ·<br>· · · · · · · · · · · · · · · · · ·                                                                                                     |
| 생년불일 •<br>신문 •<br>이에일 •<br>파티드에어지 산백개들 | 년     월       도서권사시     •       오지권사시     •       오지권사시     •       오지권사시     •       오지권사시     •       오지권사시     •       오지권사시     •       오지권사시     •       오지권·사지     •       오지권·사지     •       오지권·사지     •       오지민·지     ·       ·     ·       ·     ·       ·     ·       ·     ·       ·     ·       ·     ·       ·     ·       ·     ·       ·     ·       ·     ·       ·     ·       ·     ·       ·     ·       ·     ·       ·     ·       ·     ·       ·     ·       ·     ·       ·     ·       ·     ·       ·     ·       ·     ·       ·     ·       ·     ·       ·     ·       ·     ·       ·     ·       ·     ·       ·     ·       ·     ·       ·     · |

### ③ RISS > 내정보 수정 > '자료신청/ 기관회원서비스 권한 설정' 정보 확인 및 갱신

※ 서비스 이용구분은 '소속기관 이용자' 선택 후, 소속기관 및 소속도서관 정보 반드시 입력

### ※ '개인정보 수집 이용 동의'를 반드시 체크 후 '확인'

#### 선택항목

자료신청 / 기관회원서비스 권한설정 (문헌복사·대출, 해외전자정보, 학술정보통계시스템)

문헌복사 대출 및 해외전자정보 서비스를 이용하시기 위해서는 [자료신청 / 기관회원서비스 권한설정] 정보를 꼭 입력하세요.

※ "기관회원서비스" 권한설정은 상호대차(WILL), 대학라이선스(ACE), 학술정보통계시스템(Rinfo) 등 KERIS에서 제공하는 기관회원서비스 담당자 등록을 위해 활용됩니다. (추후 각 업무용 시스템에서 관리자의 별도 승인 필요)

※ 소속도서관 선택 시 도서관명에 [복사 대출불가]로 표시된 경우 상호대차 서비스에 가입되지 않은 기관으로 복사 및 대출서비스 이용이 가능하지 않습니다.

| 서비스 이용 구분 🔹   | ⊙ 소속기관이용자 ○ 일반이용자 ○ 서비스 이용안함 |
|---------------|------------------------------|
| 문헌복사/대출권한상태 🔹 | 미등록                          |
| 해외전자정보권한상태 🔹  | 미등록                          |
| 소속기관 *        | 찾아보기                         |
| 소속도서관 🔹       | 소속도시관을 선택해 주세요 ▼             |
| 학과/부서명 🔹      |                              |
| 학번/직원번호 🛛     |                              |
| 휴대전화 *        | 010 •                        |
| 주소 •          | 우편번호                         |

| 목적              | 항목                                                      | 보유이용기간                                    |  |
|-----------------|---------------------------------------------------------|-------------------------------------------|--|
| 자료신청<br>권한설정    | 소속기관 이용자 : 소속기관명, 소속도서관명, 학과/부서명, 학번/직원번호, 휴대전<br>화, 주소 | 전자상거래 등에서 소비자 보호에 관한                      |  |
|                 | 일반 이용자 : 휴대전화, 주소                                       | 법률계약 또는 청약철회 등에 관한 기<br>로 5년 보과 또는 서비스 조료 |  |
| 기관회원서비스<br>권한설정 | 소속기관 이용자 : 소속기관명, 소속도서관명, 학과/부서명, 학번/직원번호, 휴대전화, 주소     | 시까지                                       |  |
| 동의를 거부할 수       | 있으며, 동의를 거부하는 경우 자료 신청 및 기관회원 서비스 이용에 제한이 있을 수 있        | 있습니다.                                     |  |